# Bank of China PromptPay User's manual (BOC Internet Banking Channel)

#### Steps to Register for BOC PromptPay:

Note: To receive funds with Thai Citizen ID and Mobile Phone Number, you need to register your Proxy ID with Thai Citizen ID or Mobile Phone Number first.

| ANNE OF CHINA                                                                     | 🚺 ภาษาไหย 🖬 English 👖 箇体中文 🔀 Notice 🔒 Exit |
|-----------------------------------------------------------------------------------|--------------------------------------------|
| Welcome Page                                                                      | PromptPay Registration and Setting _ X     |
| My Accounts                                                                       |                                            |
| Transfer & Remittance                                                             | Register PromptPay                         |
| Prompt Pay                                                                        |                                            |
| PromptPay Transfer  PromptPay Registration and Setting Inquire Transaction Record |                                            |
| Term Deposit                                                                      | No qualified record is found!              |
| Global Service                                                                    |                                            |
| Service Setting                                                                   |                                            |
| Credit Card                                                                       |                                            |
| Debit Card Service                                                                |                                            |
| RMB Service                                                                       |                                            |
| Home PromptPay.                                                                   |                                            |

- 1. Log on to BOC Internet Banking.
- 2. Click "Prompt Pay" and select "PromptPay Registration and Setting".

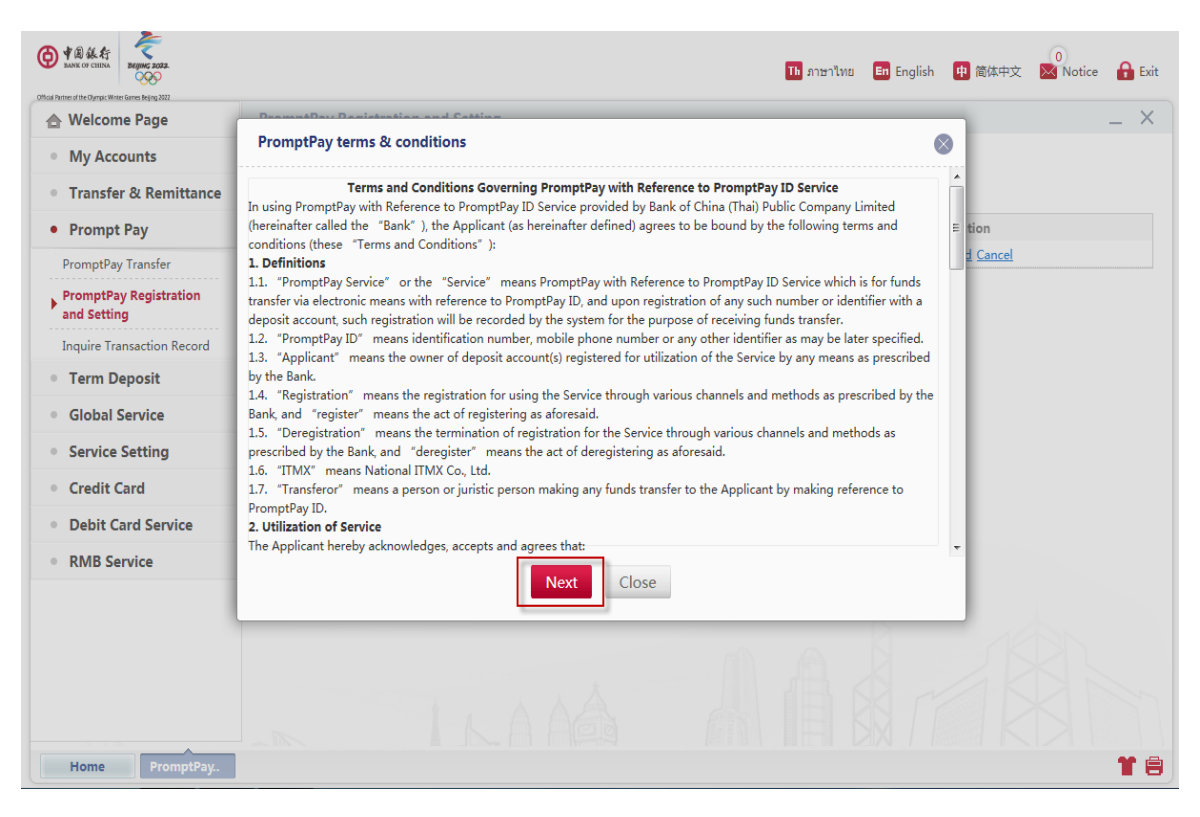

3. Click "Next" for accepting Promptpay & Terms & Conditions.

|                                       | 🚺 ภาษาไทย 🖬 English 🤫 简体中文 🔀 Notice 🔒 ย          | Exit |
|---------------------------------------|--------------------------------------------------|------|
| 🚖 Welcome Page                        | PromptPay Registration and Setting               | ×    |
| My Accounts                           |                                                  |      |
| Transfer & Remittance     Prompt Pay  | Register PromptPay                               |      |
| PromptPay Transfer                    | Registration Type:  Telephone Number  Citizen ID |      |
| PromptPay Registration<br>and Setting | Telephone Number: 081*****888                    |      |
| Inquire Transaction Record            | our branches.                                    |      |
| Term Deposit                          | Link with account: Select 💌                      |      |
| Global Service                        | 1000******1111 Savings                           |      |
| Service Setting                       |                                                  |      |
| Credit Card                           |                                                  |      |
| Debit Card Service                    | Cancel                                           |      |
| RMB Service                           |                                                  |      |
|                                       |                                                  |      |

|                                       | 🚺 ภาษาไทย 🖬 English 🕕 简体中文 🔽 Notice 🔒 Exit                                      |
|---------------------------------------|---------------------------------------------------------------------------------|
| 合 Welcome Page                        | PromptPay Registration and Setting _ X                                          |
| My Accounts                           |                                                                                 |
| Transfer & Remittance                 | Register PromptPay                                                              |
| Prompt Pay                            | tion                                                                            |
| PromptPay Transfer                    | anistration Tunar ∩ Telenhone Number @ Citizen ID                               |
| PromptPay Registration<br>and Setting | Citizen ID: 1101======3434                                                      |
| Inquire Transaction Record            | If you need to update your citizen ID,please contact and visit our<br>branches. |
| Term Deposit                          | Link with account: Select                                                       |
| Global Service                        | 1000*****1111 Savings                                                           |
| Service Setting                       |                                                                                 |
| Credit Card                           |                                                                                 |
| Debit Card Service                    | <b>Register</b> Cancel                                                          |
| RMB Service                           |                                                                                 |
|                                       |                                                                                 |

4. Choose either "Thai Citizen ID" or "Mobile Phone Number" as PromptPay ID and select an account to link with PromptPay, then click "Register".

| A A A A A A A A A A A A A A A A A                                   |                                        | Th ภาษาไทย | En English | 中 简体中文                 | 0<br>Notice | 🔒 Exit |
|---------------------------------------------------------------------|----------------------------------------|------------|------------|------------------------|-------------|--------|
| Control Partner of the Operate Write Games Reing 2022  Welcome Page | PromptPay Registration and Setting     |            |            |                        |             | _ ×    |
| My Accounts                                                         | Register PromptPay                     |            |            |                        |             |        |
| Transfer & Remittance                                               | negister rompil by                     |            |            |                        |             |        |
| Prompt Pay                                                          | Register PromptPay                     |            | 6          | tion                   |             |        |
| PromptPay Transfer                                                  |                                        |            |            | <u>d</u> <u>Cancel</u> |             |        |
| PromptPay Registration<br>and Setting                               | Registration Type: Citizen ID          |            |            |                        |             |        |
| Inquire Transaction Record                                          | Citizen ID: 1101*****3434              |            |            |                        |             |        |
| Term Deposit                                                        | Linked Account: 1000******1111 Savings |            |            |                        |             |        |
| Global Service                                                      | E-Token: •••••                         |            |            |                        |             |        |
| Service Setting                                                     |                                        |            |            |                        |             |        |
| Credit Card                                                         | Confirm                                |            |            |                        |             |        |
| Debit Card Service                                                  |                                        |            |            | _                      |             |        |
| RMB Service                                                         |                                        |            |            |                        |             |        |
|                                                                     |                                        |            |            |                        |             |        |

5. Enter E-Token for verification and click "Confirm" to proceed.

|                                       |                                         | Th ภาษาไทย En English | 0<br>● 简体中文 🛛 Notice 🔒 Exit |
|---------------------------------------|-----------------------------------------|-----------------------|-----------------------------|
| A Welcome Page                        | PromptPay Registration and Setting      |                       | _ × _                       |
| My Accounts                           |                                         |                       |                             |
| Transfer & Remittance                 | Register PromptPay                      |                       |                             |
| Prompt Pay                            | Register PromptPay                      | ۲                     |                             |
| PromptPay Transfer                    |                                         |                       | -                           |
| PromptPay Registration<br>and Setting | Registration successful                 |                       |                             |
| Inquire Transaction Record            | Registration Type: Citizen ID           |                       |                             |
| Term Deposit                          | Citizen ID: 1101******3434              |                       |                             |
| Global Service                        | Linked Account: 1000****** 1111 Savings |                       |                             |
| Service Setting                       |                                         |                       |                             |
| Credit Card                           | Return                                  |                       |                             |
| Debit Card Service                    |                                         |                       |                             |
| RMB Service                           |                                         |                       |                             |
|                                       |                                         |                       |                             |

6. The registration is completed.

# Steps to Modify / De-Register for BOC PromptPay:

BOC PromptPay De-registration •

|                                                                     |                        |               | 11⊾ ภาษาไทย 🗉      | n English 🕕 简体中文 🔀 No | otice 🔒 Exit |
|---------------------------------------------------------------------|------------------------|---------------|--------------------|-----------------------|--------------|
| 合 Welcome Page                                                      | PromptPay Registration | and Setting   |                    |                       | _ ×          |
| My Accounts                                                         |                        |               |                    |                       |              |
| Transfer & Remittance                                               | Register PromptPay     |               |                    |                       |              |
| Prompt Pay                                                          | PromptPay Type         | PromptPay ID  | Linked Account No. | Operation             |              |
| PromptPay Transfer                                                  | Citizen ID             | 1101*****3434 | 1000****** 1111    | Amend Cancel          |              |
| PromptPay Registration<br>and Setting<br>Inquire Transaction Record |                        |               |                    |                       |              |
| Term Deposit                                                        |                        |               |                    |                       |              |
| Global Service                                                      |                        |               |                    |                       |              |
| Service Setting                                                     |                        |               |                    |                       |              |
| Credit Card                                                         |                        |               |                    |                       |              |
| Debit Card Service                                                  |                        |               |                    |                       |              |
| RMB Service                                                         |                        |               |                    |                       |              |
|                                                                     |                        |               |                    |                       |              |

- 1. Log on to BOC Internet Banking.
- Click "Prompt Pay" and choose "PromptPay Registration and Setting".
   Click "Cancel" to delete the PromptPay account.

|                                       | 11 ภาษาไทย                                     | 」 <b>En</b> English 🕕 简体中文 | Notice 🔒 Exit |
|---------------------------------------|------------------------------------------------|----------------------------|---------------|
| 合 Welcome Page                        | PromptPay Registration and Setting             |                            | _ ×           |
| My Accounts                           |                                                |                            |               |
| Transfer & Remittance                 | Register PromptPay                             |                            |               |
| Prompt Pay                            | PromptPay Type PromptPay ID Linked Account No. | Operation                  |               |
| PromptPay Transfer                    | De-register                                    | S d Cancel                 |               |
| PromptPay Registration<br>and Setting | Registration Type: Citizen ID                  |                            |               |
| Term Deposit                          | Citizen ID: 1101******3434                     |                            |               |
| Global Service                        | Linked Account: 1000******1111 Savings         |                            |               |
| Service Setting                       | Next Cancel                                    |                            |               |
| Credit Card                           |                                                |                            |               |
| Debit Card Service                    |                                                |                            |               |
| RMB Service                           |                                                |                            |               |
|                                       |                                                |                            |               |

4. Confirm the PromptPay information to be deleted and click "Next"

|                                        | Th ภาษาไหย 🖬 English 🚺                 | 中 简体中文          | Notice 🔒 Exit |
|----------------------------------------|----------------------------------------|-----------------|---------------|
| 🚖 Welcome Page                         | PromptPay Registration and Setting     |                 | _ ×           |
| My Accounts                            |                                        |                 |               |
| Transfer & Remittance                  | Register PromptPay                     |                 |               |
| Prompt Pay                             |                                        | tion            |               |
| PromptPay Transfer                     | Deriegister                            | d <u>Cancel</u> |               |
| PromptPay Registration     and Setting | Registration Type: Citizen ID          |                 |               |
| Inquire Transaction Record             | Citizen ID:1101****3434                |                 |               |
| Term Deposit                           | Linked Account: 1000*****11111 Savings |                 |               |
| Global Service                         | E-Token:                               |                 |               |
| Service Setting                        |                                        |                 |               |
| Credit Card                            | Confirm                                |                 |               |
| Debit Card Service                     |                                        |                 |               |
| RMB Service                            |                                        |                 |               |
|                                        |                                        |                 |               |

5. Enter E-Token for verification and click "Confirm" to proceed.

|                                       |                                         | Th ภาษาไทย En English | 中 简体中文                 | Notice 🔒 Exit |
|---------------------------------------|-----------------------------------------|-----------------------|------------------------|---------------|
| 合 Welcome Page                        | PromptPay Registration and Setting      |                       |                        | _ ×           |
| My Accounts                           |                                         |                       |                        |               |
| Transfer & Remittance                 | Register PromptPay                      |                       | _                      |               |
| Prompt Pay                            | De-register                             |                       | tion                   |               |
| PromptPay Transfer                    |                                         |                       | <u>d</u> <u>Cancel</u> |               |
| PromptPay Registration<br>and Setting | Oe-registration of PayNow is successful |                       |                        |               |
| Inquire Transaction Record            | Registration Type: Citizen ID           |                       |                        |               |
| Term Deposit                          | Citizen ID: 1101******3434              |                       |                        |               |
| Global Service                        | Linked Account: 1000******1111 Savings  |                       |                        |               |
| Service Setting                       |                                         |                       |                        |               |
| Credit Card                           | Return                                  |                       |                        |               |
| Debit Card Service                    |                                         |                       |                        |               |
| RMB Service                           |                                         |                       |                        |               |
|                                       |                                         |                       |                        |               |
|                                       |                                         |                       |                        |               |

- 6. The PromptPay de-registration is completed.
- PromptPay Amendment

| Official Parties of the Outrace With of Section 2002. |                        |               | 16 ภาษาไทย         | English 🕕 简体中文 | Notice 🔒 Exit |
|-------------------------------------------------------|------------------------|---------------|--------------------|----------------|---------------|
| 合 Welcome Page                                        | PromptPay Registration | and Setting   |                    |                | _ ×           |
| My Accounts                                           |                        |               |                    |                |               |
| • Transfer & Remittance                               | Register PromptPay     |               |                    |                |               |
| Prompt Pay                                            | PromptPay Type         | PromptPay ID  | Linked Account No. | Operation      |               |
| PromptPay Transfer                                    | Citizen ID             | 1101*****3434 | 1000****** 1111    | Amend Cancel   |               |
| PromptPay Registration<br>and Setting                 |                        |               |                    |                |               |
| Inquire Transaction Record                            |                        |               |                    |                |               |
| <ul> <li>Term Deposit</li> </ul>                      |                        |               |                    |                |               |
| Global Service                                        |                        |               |                    |                |               |
| Service Setting                                       |                        |               |                    |                |               |
| Credit Card                                           |                        |               |                    |                |               |
| • Debit Card Service                                  |                        |               |                    |                |               |
| RMB Service                                           |                        |               |                    |                |               |
|                                                       |                        |               |                    |                |               |

1. Click "Amend" to change the linked account.

| ANK OF CHIRA                                                                                                    | Th ภาษาไทย 🖬 English 🤫 商体中文 🔀 Notice 🔒                                                                        | Exit |
|----------------------------------------------------------------------------------------------------|----------------------------------------------------------------------------------------------------|------|
| 合 Welcome Page                                                                                                    | PromptPay Registration and Setting                                                                            | ×    |
| My Accounts                                                                                                    |                                                                                                    |      |
| • Transfer & Remittance                                                                                                    | Change                                                                                                    |      |
| Prompt Pay PromptPay Transfer PromptPay Registration and Setting Inquire Transaction Record Term Deposit Global Service Service Setting Credit Card Debit Card Service RMB Service | tion<br>Registration Type: Citizen ID<br>Citizen ID: 1101******3434<br>Linked Account: 1000******2323 Savings |      |

2. Choose the new account to be linked with PromptPay and click "Next".

|                                                                                                    | 16 ภาษาไทย                                                                                                    | En English | 中 简体中文                  | 0<br>Notice 🔒 Ex | kit |
|----------------------------------------------------------------------------------------------------|----------------------------------------------------------------------------------------------------|------------|-------------------------|------------------|-----|
| Other Annual State Convertient and State State St | PromptPay Registration and Setting Register PromptPay                                                                     |            |                         | _ ×              | <   |
| Prompt Pay PromptPay Transfer PromptPay Registration and Setting Inquire Transaction Record Term Deposit Global Service Service Setting Credit Card                                                                                                    | Change<br>Registration Type: Citizen ID<br>Citizen ID: 1101******3434<br>Linked Account: 1000****2323 Savings<br>E-Token: | 8          | tion<br><u>2 Cancel</u> |                  |     |
| Debit Card Service     RMB Service                                                                                                    |                                                                                                    |            |                         |                  |     |

3. Enter E-Token for verification and click "Confirm" to proceed.

|                                       |                                         | Th ภาษาไทย En English 4 | )<br>简体中文 🔛 Notice 🔒 Exit |
|---------------------------------------|-----------------------------------------|-------------------------|---------------------------|
| 合 Welcome Page                        | PromptPay Registration and Setting      |                         | _ ×                       |
| My Accounts                           |                                         |                         |                           |
| • Transfer & Remittance               | Register PromptPay                      |                         |                           |
| Prompt Pay                            | Change                                  | $\otimes$               | tion                      |
| PromptPay Transfer                    |                                         |                         | <u>d</u> <u>Cancel</u>    |
| PromptPay Registration<br>and Setting | Your update is successful.              |                         |                           |
| Inquire Transaction Record            | Registration Type: Citizen ID           |                         |                           |
| Term Deposit                          | Citizen ID: 1101******3434              |                         |                           |
| Global Service                        | Linked Account: 1000****** 2323 Savings |                         |                           |
| Service Setting                       |                                         |                         |                           |
| Credit Card                           | Return                                  |                         |                           |
| Debit Card Service                    |                                         |                         | J                         |
| RMB Service                           |                                         |                         |                           |
|                                       |                                         |                         |                           |
|                                       |                                         |                         |                           |

4. The PromptPay amendment is completed.

### BOC PromptPay Transfer:

Note: If you want to transfer funds with Thai Citizen ID or Mobile Phone Number, the recipients must have been registered their Proxy ID with Thai Citizen ID or Mobile Phone Number.

| A B & C A C CENTA     ANA K OF CENTA     ANA K OF CENTA     CONTROL CENTA     CONTROL CENTA     CONTROL CENTA     CONTROL CENTA     CONTROL CENTA     CONTROL CENTA     CONTROL CENTA     CONTROL CENTA |                                              |                                                               | Th ภาษาไทย En English         | 申 简体中文   | 0<br>Notice | ß   |
|----------------------------------------------------------------------------------------------------|----------------------------------------------|---------------------------------------------------------------|-------------------------------|----------|-------------|-----|
| 合 Welcome Page                                                                                                    | PromptPay Transfer                           |                                                               |                               |          |             | _ ; |
| <ul><li>My Accounts</li><li>Transfer &amp; Remittance</li></ul>                                                                                                    | Payer's Account :                            | Savings 1000******1111 THB<br>Available Balance: 8,888.00 THB |                               | $\nabla$ |             |     |
| Prompt Pay                                                                                                    | Payee's PromptPay Type:                      | 🖲 Mobile Phone Number 💿 Citizen ID                            |                               |          |             |     |
| PromptPay Transfer     PromptPay Registration     and Setting                                                                                                    | Payee's PromptPay ID:<br>Collection Amount : | 081*****888                                                   | * THB                         |          |             |     |
| Inquire Transaction Record                                                                                                    | Purpose of remittance:                       | Other 🔻                                                       |                               |          |             |     |
| Term Deposit                                                                                                    | Postscript :                                 | XXXXXXX                                                       | 39 more characters can be ent | ered     |             |     |
| Global Service                                                                                                    |                                              |                                                               |                               |          |             |     |
| Service Setting                                                                                                    | F                                            |                                                               |                               |          |             |     |
| Credit Card                                                                                                    | L                                            | Submit                                                        |                               |          |             |     |
| Debit Card Service                                                                                                    |                                              |                                                               |                               |          |             |     |
| RMB Service                                                                                                    |                                              |                                                               |                               |          |             |     |
|                                                                                                    |                                              |                                                               |                               |          |             |     |

- 1. Go to "PromptPay Transfer" and select "Payer's Account" then choose "Thai Citizen ID" or "Mobile Phone Number" for Payee's PromptPay Type.
- 2. Enter Payee's PromptPay ID and transfer amount.
- 3. Choose the **"Purpose of Remittance"** and input not more than 40 characters for Postscript.
- 4. Click "Submit" to proceed.

|                                       | דרת <mark>11</mark>                     | เษาไทย    | En English    | 🕕 简体中文   | 0<br>Notice | 🔒 Exit |
|---------------------------------------|-----------------------------------------|-----------|---------------|----------|-------------|--------|
| 合 Welcome Page                        | PromptPay Transfer                      |           |               |          |             | _ ×    |
| My Accounts                           | Paver's Account:                        |           |               |          |             |        |
| Transfer & Remittance                 | Please confirm the transaction details! | $\otimes$ |               | $\nabla$ |             |        |
| Prompt Pay                            | Payee's Name: MS.XXX                    |           |               |          |             |        |
| PromptPay Transfer                    | Payer's Account : 1000******1111        |           |               |          |             |        |
| PromptPay Registration<br>and Setting | Payee's PromptPay ID: 081*****888       |           |               |          |             |        |
| Inquire Transaction Record            | Collection Amount : 1,000.00 THB        |           |               |          |             |        |
| <ul> <li>Term Deposit</li> </ul>      | Fee: 0.00 THB                           |           | rs can be ent | ered     |             |        |
| Global Service                        | Purpose of remittance: Other            |           |               |          |             |        |
| Service Setting                       | Postscript : XXXXXXX                    |           |               |          |             |        |
| Credit Card                           | E-Token: •••••                          |           |               |          |             |        |
| Debit Card Service                    | Confirm                                 |           |               |          |             |        |
| RMB Service                           | Contract                                |           |               |          |             |        |
|                                       |                                         |           |               |          |             |        |
|                                       |                                         |           |               |          |             |        |

5. Enter E-Token for verification and click  $\ \mbox{``Confirm''}$  .

|                                       | าน ภาษาไทย 🖬 English 🤑 简体中文                                                       | Notice | 🔒 Exit |
|---------------------------------------|-----------------------------------------------------------------------------------|--------|--------|
| 合 Welcome Page                        | PromptPay Transfer                                                                |        | _ ×    |
| My Accounts                           | Submit Successfully   Please remember your online banking transaction No. for     |        |        |
| • Transfer & Remittance               | confirmation! Internet Banking Transaction S/N : 27305598028 Make Another Payment |        |        |
| Prompt Pay                            | Payee's Name: MS. XXX                                                             |        |        |
| PromptPay Transfer                    | Payer's Account : 1000******1111                                                  |        |        |
| PromptPay Registration<br>and Setting | Payee's PromptPay ID : 081****888                                                 |        |        |
| Inquire Transaction Record            | Collection Amount : 1,000.00 THB                                                  |        |        |
| <ul> <li>Term Deposit</li> </ul>      | Fee : 0.00 THB                                                                    |        |        |
| Global Service                        | Purpose of remittance: Other                                                      |        |        |
| <ul> <li>Service Setting</li> </ul>   | Postscript : XXXXXXX                                                              |        |        |
| Credit Card                           | Print Receipt                                                                     |        |        |
| Debit Card Service                    |                                                                                   |        |        |
| RMB Service                           |                                                                                   |        |        |
|                                       |                                                                                   |        |        |

6. PromptPay transaction is completed.

#### Transfer with Actual Account Number

Note: If you have registered BOC Mobile Banking, then you can be able to use this real-time funds transfer service for transferring and receiving.

| ● F 創 級 行<br>BANK OF CHEMA<br>SANK OF CHEMA     |                               |       | 🚺 ภาษาไทย 🖬 English 🟚 简体中文 🔽 Notice 🔒 Exit |
|-------------------------------------------------|-------------------------------|-------|--------------------------------------------|
| Welcome Page                                    | Transfer & Remittance         |       | _ ×                                        |
| My Accounts                                     | List of Pay-out Account       |       | List of Pay-in Account                     |
| Transfer & Remittance     Transfer & Remittance | Savings<br>10000****1111      | ТНВ   | Add New                                    |
| Scheduled Transaction<br>Management             | Debit Card<br>62183434 ****** |       | My Accounts                                |
| Internet Banking<br>Transaction Inquire         |                               |       |                                            |
| Payee Management                                |                               |       |                                            |
| Prompt Pay                                      |                               |       |                                            |
| Term Deposit                                    |                               | $\gg$ |                                            |
| Global Service                                  |                               | ~     |                                            |
| Service Setting                                 |                               |       |                                            |
| Credit Card                                     |                               |       |                                            |
| Debit Card Service                              |                               |       |                                            |
| RMB Service                                     |                               |       |                                            |
|                                                 |                               |       |                                            |
|                                                 |                               |       |                                            |

Click "Transfer & Remittance" and choose Pay-out Account.
 Click "Add New" for adding new payee.

| O THE LAT SEGME 2002.                                                                                                    | 11b ภาษาไทย 🖬 English 🕕 简体中文 🚺 Exit                                                                                                    |
|----------------------------------------------------------------------------------------------------|----------------------------------------------------------------------------------------------------|
| ▲ Welcome Page                                                                                                    | Transfer & Remittance _ X                                                                                                    |
| <ul> <li>My Accounts</li> <li>Transfer &amp; Remittance</li> </ul>                                                                                                    | List Enter Payee's Information                                                                                                    |
| Transfer & Remittance     Scheduled Transaction     Management     Internet Banking     Transaction Inquire     Payee Management     Prompt Pay     Term Deposit     Global Service     Service Setting     Credit Card     Debit Card Service     RMB Service | 100         Deb<br>621         Deb<br>621         Business Type:         Transfer Method:         Bulk Payment(To the Account within 1 Business Days)<br>BahtNet         BathNet         Name of Beneficiary Bank:         Kasikombank (KBANK)         Payee's Account NO:         002******9999         Save as frequent payee's account         Only after successful transfer could it be saved as a frequent payee's account         Next         Cancel |

- 3. Choose "Other Domestic Banks" and choose "Real-time transfer" for Transfer Methods.
- 4. Select "Beneficiary Bank and enter Payee's Account No. then click "Next"

| TANK OF CHINA                           |                              |                                                                           | Th ภาษาไทย      | En English      | 中 简体中文   | Notice | 🔒 Exit |
|-----------------------------------------|------------------------------|---------------------------------------------------------------------------|-----------------|-----------------|----------|--------|--------|
| Welcome Page                            | Other Payee from Other Banks |                                                                           |                 |                 |          |        | _ ×    |
| My Accounts                             | R                            | eselect payer/payee account                                               |                 |                 |          | Q Use  | ful T  |
| Transfer & Remittance                   | Payer's Account:             | Savings 1000******1111                                                    |                 |                 | -        |        |        |
| ▶ Transfer & Remittance                 |                              | Available Balance: 8,888.00 THB                                           |                 |                 |          |        |        |
| Scheduled Transaction<br>Management     | Payee's Account:             | Payee's Account NO.: 002*****9999<br>Beneficiary Bank: Kasikornbank (KBAN | NK)             |                 | $\nabla$ |        |        |
| Internet Banking<br>Transaction Inquire | Payment Amount:              | 1,000.00 THB                                                              |                 |                 |          |        |        |
| Payee Management                        | Transaction Type: P          | rompt Pay                                                                 |                 |                 |          |        |        |
| Prompt Pay                              | Fee: 0                       | .00 THB                                                                   |                 |                 |          |        |        |
| Term Deposit                            | Purpose of remittance : C    | )ther 🔻                                                                   |                 |                 |          |        |        |
| Global Service                          | Postscript:                  | XXXXXXX                                                                   | 39 more charact | ers can be ente | ered     |        |        |
| Service Setting                         |                              |                                                                           |                 |                 |          |        |        |
| Credit Card                             |                              |                                                                           |                 |                 |          |        |        |
| Debit Card Service                      |                              | Previous                                                                  |                 |                 |          |        |        |
| RMB Service                             |                              |                                                                           |                 |                 |          |        |        |
|                                         |                              |                                                                           |                 |                 |          |        |        |

- 5. Enter the Payment Amount, choose the "**Purpose of Remittance**" and input not more than 40 characters for Postscript.
- 6. Click "Submit" to proceed the transaction.

| CO F B & AS<br>BANK OF CHINA BARME 2022. |                                                | <b>Th</b> ภาษาไทย | En English      | 中 简体中文              | 0<br>Notice 🔒 Exit |
|------------------------------------------|------------------------------------------------|-------------------|-----------------|---------------------|--------------------|
| Welcome Page                             | Other Payee from Other Banks                   |                   |                 |                     | _ ×                |
| <ul> <li>My Accounts</li> </ul>          | Confirm Transfer Information                   | $\otimes$         |                 |                     | <b>Q</b> Useful T  |
| • Transfer & Remittance                  | Pavee's Name: MS, XXX                          |                   |                 | -                   |                    |
| Fransfer & Remittance                    | Payee's Account NO.: 002******9999             |                   |                 |                     |                    |
| Scheduled Transaction<br>Management      | Payee's Bank Code: 004                         |                   |                 | $\overline{\nabla}$ |                    |
| Internet Banking                         | Name of Beneficiary Bank: Kasikornbank (KBANK) |                   |                 |                     |                    |
| Pavee Management                         | Pay-out Currency: THB                          |                   |                 |                     |                    |
| Prompt Pay                               | Payment Amount: 1,000.00 THB                   |                   |                 |                     |                    |
| Term Deposit                             | Estimated Fee: 0.00 THB                        |                   |                 |                     |                    |
| Global Service                           | Purpose of remittance: Other                   |                   | s can be entere | d                   |                    |
| Service Setting                          | Postscript: XXXXXXX                            |                   |                 |                     |                    |
| Credit Card                              | E-Token:                                       |                   |                 |                     |                    |
| Debit Card Service                       | Confirm Cancel                                 |                   |                 |                     |                    |
| RMB Service                              |                                                |                   |                 |                     |                    |
|                                          |                                                |                   |                 |                     |                    |

7. Enter E-Token for verification and click "Confirm".

|                                         | าน ภาษาไทย 🖬 English 🕂 简体中文                                                             | Notice 🔒 Exit |
|-----------------------------------------|-----------------------------------------------------------------------------------------|---------------|
| Welcome Page                            | Other Payee from Other Banks                                                            | _ ×           |
| My Accounts                             | Submit Successfully ! Please remember your online banking transaction No. for           | Q Useful T    |
| Transfer & Remittance                   | confirmation: Internet Banking Transaction S/N : 2/30/416224                            |               |
| Scheduled Transaction<br>Management     | Payer's Account     Savings 1000*****1111       Available Balance: 8,888,00 THB     THB |               |
| Internet Banking<br>Transaction Inquire | Payee's Account NO.: 002****99999<br>Beneficiary Bank: Kasikornbank (KBANK)             |               |
| Prompt Pay                              | Payment Amount: 1,000.00 THB                                                            |               |
| <ul> <li>Term Deposit</li> </ul>        | Pay-out Currency: THB                                                                   | E             |
| Global Service                          | Payee's Name: MS. XXX                                                                   |               |
| <ul> <li>Service Setting</li> </ul>     | Payee's Bank Code: 004                                                                  |               |
| Credit Card                             | Name of Beneficiary Bank: Kasikornbank (KBANK)                                          |               |
| Debit Card Service                      | Transaction Status: Submit Successfully                                                 |               |
| RMB Service                             | Iransaction Type: Prompt Pay                                                            |               |
|                                         | Pere 0.00 InB<br>Purpose of remittance : Other<br>Postscript: ' XXXXXX<br>Print Receipt |               |
| Home Transfer & R                       |                                                                                         | 18            |

8. The transaction is completed.

# Inquiry Transaction Record

Note: This function will only show outward remittance transactions of PromptPay transfer and can only inquire transactions that are within three months period.

|                        | <mark>โม้</mark> ภาษาไทย <b>En</b> English 몓 简体中文 | 0<br>Notice 🔒 Exi |
|------------------------|---------------------------------------------------|-------------------|
| ☆ Welcome Page         | Inquire Transaction Record                        | _ ×               |
| My Accounts            | Transfer Date: 09(10/2020                         | <b>Q</b> Useful T |
| Transfer & Remittance  |                                                   |                   |
| Prompt Pay             | Sun Mon Tue Wed Thu Fri Sat                       |                   |
| PromptPay Transfer     | 1                                                 |                   |
| PromptPay Registration | 2 3 4 5 6 7 8<br>9 10 11 12 13 14 15              |                   |
| Inquire Transaction    | 1617181920212216171819202122                      |                   |
| Term Deposit           | 23 24 25 <b>26</b> 27 28 29<br>30 31              |                   |
| Global Service         |                                                   |                   |
| Service Setting        |                                                   |                   |
| Credit Card            |                                                   |                   |
| Debit Card Service     |                                                   |                   |
| RMB Service            |                                                   |                   |
|                        |                                                   |                   |
|                        |                                                   |                   |

| Official Autor Callina Autor Callina Autor C | Th ภาษาไทย English 中 简体の                           | 中文 🔽 Notice 🔒 Exit |
|----------------------------------------------------------------------------------------------------|----------------------------------------------------|--------------------|
| 合 Welcome Page                                                                                                    | Inquire Transaction Record                         | _ ×                |
| My Accounts                                                                                                    |                                                    | Q Useful T         |
| Transfer & Remittance                                                                                                    |                                                    |                    |
| Prompt Pay                                                                                                    | Sun Mon Tue Wed Thu Fri Sat                        |                    |
| PromptPay Transfer                                                                                                    | 1                                                  |                    |
| PromptPay Registration                                                                                                    | 2 3 4 5 6 7 8                                      |                    |
| and Setting Inquire Transaction                                                                                                    | Please choose the c<br><b>16</b> 17 18 19 20 21 22 |                    |
| Record     Term Deposit                                                                                                    | 23 24 25 26 27 28 29<br>30 31                      |                    |
| Global Service                                                                                                    |                                                    |                    |
| <ul> <li>Service Setting</li> </ul>                                                                                                    |                                                    |                    |
| Credit Card                                                                                                    |                                                    |                    |
| Debit Card Service                                                                                                    |                                                    |                    |
| RMB Service                                                                                                    |                                                    |                    |
|                                                                                                    |                                                    |                    |
|                                                                                                    |                                                    |                    |

- 1. Go to "Inquire Transaction Record".
- 2. Choose Transfer Date for inquiry and click "Enquiry" to see the results.

| O TRALE Segue 2022.                            |                                     |                     |                       |                   | Th ภาษาไทย En             | English 👖 简体中文 🔰       | 0<br>Notice 🔒 Exit         |
|------------------------------------------------|-------------------------------------|---------------------|-----------------------|-------------------|---------------------------|------------------------|----------------------------|
| Welcome Page                                   | Inquire Transact                    | ion Record          |                       |                   |                           |                        | _ ×                        |
| My Accounts                                    |                                     | Transfer Date: (    | 15/26/2020 <b>•</b> T | 08/26/2020        | Enquiry                   |                        | <b>Q</b> Useful T          |
| <ul> <li>Transfer &amp; Remittance</li> </ul>  |                                     |                     |                       |                   | and and                   |                        |                            |
| Prompt Pay                                     | >>> Transaction I                   | nquiry Result       |                       |                   |                           |                        |                            |
| PromptPay Transfer                             | Internet Banking<br>Transaction S/N | Pay-out Account NO. | Currency              | Amount            | Payee's PromptPay<br>Type | Payee's PromptPay ID   | Transaction<br>Date & Time |
| PromptPay Registration<br>and Setting          | 27305598028                         | 1000******1111      | ТНВ                   | 1,000.00          | Telephone Number          | 081***888              | 08/26/2020                 |
| Inquire Transaction<br>Record     Term Deposit |                                     |                     |                       |                   |                           |                        |                            |
| Global Service                                 |                                     |                     |                       |                   |                           |                        |                            |
| <ul> <li>Service Setting</li> </ul>            |                                     |                     |                       |                   |                           |                        |                            |
| Credit Card                                    |                                     |                     |                       |                   |                           |                        |                            |
| Debit Card Service                             |                                     |                     |                       |                   |                           |                        |                            |
| RMB Service                                    |                                     |                     |                       |                   |                           |                        |                            |
|                                                |                                     |                     |                       |                   |                           |                        |                            |
|                                                |                                     |                     | Found 1 record        | s) Current 1 Page | e(s)/Total 1 Page(s) Pag  | e Up Page Down Skip to | Page Skip                  |

| My Accour                   | Transaction Details                           | 8                                        | <b>Q</b> Useful           |
|-----------------------------|-----------------------------------------------|------------------------------------------|---------------------------|
| Transfer &                  | Account Information                           |                                          |                           |
| Prompt Pa                   | Payout Account: 1000****1111                  | Payee's PromptPay Type: Telephone Number |                           |
| PromptPay Tra               | Payee's PromptPay ID: 081***888               |                                          | Transaction<br>Date & Tim |
| PromptPay Re<br>and Setting | Tururan shiru Tufa yunashiru                  |                                          | 08/27/2020                |
| Inquire Transa<br>Record    | Internet Banking Transaction S/N: 27323077000 | Transfer Date: 08/27/2020                | 08/26/2020                |
| Term Depc                   | Amount: 1,000.00 THB                          | Fee: 0.00 THB                            |                           |
| Global Sen                  | Purpose of remittance: Other                  | Postscript: XXXXXX                       |                           |
| Service Set                 | Transaction Status: Transaction Successful    |                                          |                           |
| Credit Carc                 |                                               |                                          |                           |
| Debit Card                  |                                               |                                          |                           |
| RMB Servio                  |                                               | Print Receipt Return                     |                           |

- 3. Select the transaction to see the details.
- 4. Receive the transaction details.